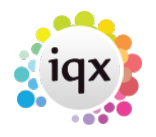

## Adding Speculative CV(s) to a Contact Event

1/2

You can add Candidate CVs to any Contact Event to a Contact by selecting the Attached CVs tab and Adding Candidates byt name.

| 🛞 Contact Eve |                       |                    |               |   |              |    |               |             |
|---------------|-----------------------|--------------------|---------------|---|--------------|----|---------------|-------------|
| н • • н       | <b>S</b> II (         | Reports            | <u>Delete</u> | н | elp 引        | 2  | 8             | New Vacancy |
| Text          | Company               | A & M Stephens, A  | Stephens      | ^ | Mr Stephens  |    |               |             |
|               | Made By               | VHS                |               |   | E-mail       |    | viola@iqx.    | co.uk       |
| Attached CVs  | Date                  | ate 28/09/2018     |               |   | Online Biog  | ra | www.iqx.co.uk |             |
| Email Log     | Time                  | me 18:14           |               |   | A_M Stephens | •  |               |             |
|               | Type Interview Review |                    |               |   | Phone        |    | 01835 824     | 970         |
|               | Summary               |                    |               |   |              |    |               |             |
|               | Outcome               |                    |               |   |              |    |               |             |
|               | Callback              |                    |               |   |              |    |               |             |
|               | Callback Time         |                    |               |   |              |    |               |             |
|               | Priority              | 5                  |               |   |              |    |               |             |
|               | Created By            | VHS                |               | ۷ |              |    |               |             |
|               | Name                  | Name<br>Ibrima Bah |               |   |              |    | ^             |             |
|               | Ibrima Bah            |                    |               |   |              |    |               | Add         |
|               |                       |                    |               |   |              |    |               |             |
|               |                       |                    |               |   |              |    |               | Hemove      |
|               |                       |                    |               |   |              |    |               |             |
|               |                       |                    |               |   |              |    |               |             |

Return to the Text tab to write the Contact Event and then use Send Email button On the Send E-mail form the Attachment - CVs will be ticked

Because there can be many Candidates attached this way the Linked column is NOT used on the Company Form, Contact Events view. Instead there is a count of the attached CVs in the Count column. Expand the Contact Event and look on the Attached CVs view for details

| 1 | Expand 関         | Process    | Exclude to Ap         | plicants    | For   | All Contacts                  |                   |       |
|---|------------------|------------|-----------------------|-------------|-------|-------------------------------|-------------------|-------|
| 0 | Contact Type All | ~ 01       | wn Type No 🗸 Co       | nsultant Al | `     | / Limit To All V 2            |                   | —     |
|   | Contact          | Consultant | Contact Type          | Date        | Time  | Contact Summary               | Link              | Count |
|   | A Stephens       | VHS :      | Speculative CV Sent   | 28/09/2018  | 18:16 | CV for V Scott sent as agreed |                   | 1     |
|   | A Stephens       | VHS I      | Interview Review      | 28/09/2018  | 18:14 |                               |                   | 1     |
|   | A Stephens       | VHS I      | New CVs Sent          | 09/07/2012  | 19:19 | CV(s) Sent                    |                   | 3     |
|   | A Stephens       | VHS 1      | Speculative CV Sent b | 09/07/2012  | 17:10 | Mail Merge Email              | Re: Jane Bright   | 0     |
|   | A Stephens       | VHS        | Speculative CV Sent b | 31/05/2012  | 11:12 | Mail Merge Email              | Re: Bridget Jones | 0     |

The count of Attached CV names shows even if the tick box is UNticked when sending the Email.

2024/05/24 18:44

2/2

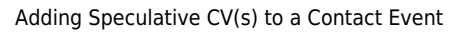

From: https://iqxusers.co.uk/iqxhelp/ - **iqx** 

Permanent link: https://iqxusers.co.uk/iqxhelp/doku.php?id=ug10-14

Last update: 2018/09/28 17:52

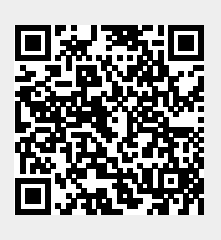